# Instrukcja obsługi programu SEO-Odkurzacz

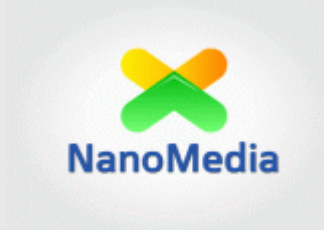

# UWAGA:

Począwszy od wersji 2.0 programu SEO-Odkurzacz instrukcja papierowa zostaje zastąpiona przewodnikiem w formie filmu:

http://www.nanomedia.pl/seo-odkurzacz-narzedzie-do-analizylinkow/przewodnik-po-funkcjach-programu-seo-odkurzacz/

Poniższa instrukcja tekstowa dotyczy wersji z serii 1.1x

# Spis treści

| Kilka s | słów na temat programu SEO-Odkurzacz i jego zastosowania | 4  |
|---------|----------------------------------------------------------|----|
| Instala | acja                                                     | 4  |
| Jak pr  | zeprowadzić analizę profilu linków?                      | 6  |
| 1.      | Import linków do zbadania                                | 6  |
| 2.      | Identyfikacja linków SITE-WIDE                           | 7  |
| 3.      | Wybór zestawu parametrów do przeanalizowania             | 9  |
| 4.      | Reguły automatycznej oceny jakości linków                | 12 |
| 5.      | Dane szczegółowe linków                                  | 15 |
| С       | Dznaczanie "złych" linków i domen                        |    |
| F       | iltrowanie danych                                        | 20 |
| 6.      | Uzyskany profil linków                                   | 23 |
| 7.      | Raporty                                                  | 26 |
| Dane l  | kontaktowe                                               | 27 |

# Kilka słów na temat programu SEO-Odkurzacz i jego zastosowania

Drogi Użytkowniku,

SEO-Odkurzacz to narzędzie ułatwiające analizę profilu linków strony. Raporty i zestawienia przygotowane przez program mogą zostać wykorzystane:

- do ustalenia strategii dalszego pozycjonowania strony (także w przypadku stron już wcześniej pozycjonowanych czy przejmowanych po innej agencji)
- w działaniach mających na celu wyjście z filtra algorytmicznego lub ręcznego (kary nałożonej na stronę) – program znacząco ułatwia identyfikację niskiej jakości linków przychodzących

Program może być również pomocny w rozpoznaniu depozycjonowania strony przez konkurencję (czyli próbę zaszkodzenia jej pozycji rankingowej).

#### Jak właściwie korzystać z programu w przypadku stron ukaranych za linki?

Po przygotowaniu listy potencjalnie szkodliwych linków, warto podjąć próbę ich fizycznego usunięcia (osobiście lub kontaktując się z osobą opiekującą się stroną, na której umieszczono linki). Dopiero po wyczerpaniu możliwości usunięcia linków, powinniśmy korzystać z narzędzi do "zrzekania się" złych odnośników. Pamiętajmy też, że nie jest sztuką wyciąć wszystkie linki prowadzące do strony. Co z tego, że kara zostanie cofnięta, kiedy stracimy całą moc linkowania i w dalszym ciągu będziemy na odległych pozycjach (tyle, że już "bez kary")? Nie wrzucajmy do jednego worka zbanowanego katalogu i zadbanych stron – szkoda naszej i cudzej pracy. ©

# Instalacja

#### Jakie są wymagania konieczne do prawidłowego działania programu SEO-Odkurzacz?

- System Windows (program był testowany na systemach Windows 7 i Windows XP)
- Kilkadziesiąt MB miejsca na dysku + trochę miejsca na dane tymczasowe (pobrana zawartość stron) – zależy to od liczby analizowanych jednorazowo linków
- Program w trakcie działania używa od około 50MB do około 100-200MB pamięci RAM (w zależności od ilości wielkości pobranych stron)
- Rozdzielczość ekranu przynajmniej 1024x768

#### Jak zdobyć program SEO-Odkurzacz?

Aktualną wersję programu SEO-Odkurzacz można pobrać ze strony:

http://www.nanomedia.pl/seo-odkurzacz-narzedzie-do-analizy-linkow/

#### Jak zainstalować program SEO-Odkurzacz?

Po rozpakowaniu pobranego archiwum program jest gotowy do użycia. Przed uzyskaniem klucza licencyjnego program działa jako wersja demo (z ograniczoną funkcjonalnością).

#### Jakie są ograniczenia wersji demo?

Wersja demo pozwala jedynie na analizę linków umieszczonych na stronach w domenach zaczynających się na literę "a"

To znaczy, dla listy linków: http://alamakotaipsa.pl/strona-z-linkiem http://www.najlepszynaswieciekatalogstroninietylko.pl/strona-z-wpisem.html http://alefajnyprecel.pl/najlepszejjakosciwpis,7654.html http://swietnyserwisspolecznosciowy.com/najlepszy-fanpage.htm

wersja demo przeanalizuje linki:

http://alamakotaipsa.pl/strona-z-linkiem

http://alefajnyprecel.pl/najlepszejjakosciwpis,7654.html

#### Jak zakupić pełną wersję programu?

Informacje na temat aktualnej ceny można znaleźć na stronie programu:

http://www.nanomedia.pl/seo-odkurzacz-narzedzie-do-analizy-linkow/

Zakupu można dokonać przez sklep internetowy (płatności online).

Zamówienia można również składać na adres: <u>bok@nanomedia.pl</u> Na zakupione oprogramowanie wystawiamy rachunek. Jeśli go potrzebujesz – prosimy o podanie danych do rachunku w treści maila (lub w trakcie finalizacji zamówienia w przypadku zakupu ze sklepu internetowego).

Po dokonaniu płatności za program, otrzymasz plik *license.key*, który należy skopiować do katalogu głównego programu **SEO-Odkurzacz**. Od tego momentu możesz cieszyć się pełną funkcjonalnością programu!

# Jak przeprowadzić analizę profilu linków?

#### 1. Import linków do zbadania

W kolejnych krokach analizy dostępny jest mini "pomocnik", który podpowiada, jakie czynności należy wykonać (1.).

| K SEO-Odkurzacz                                                                          |                                                            |
|------------------------------------------------------------------------------------------|------------------------------------------------------------|
| Plik Ocena linków Dobre/złe domeny Pomoc                                                 |                                                            |
| Pomocnik                                                                                 |                                                            |
| 1. Wklej lub zaimportuj z pliku listę linków do analizy. 2. Podaj nazwę domeny (np       | a. domena.pl). 3. Kliknij "Następny krok", by kontynuować. |
| Import linków Ustawienia analizy Pobieranie informacji o linkach Profil linków Szczegóły | Raporty                                                    |
|                                                                                          |                                                            |
| Lokalizacja linków                                                                       | Analizowana domena                                         |
| Skąd brać linki? :)                                                                      |                                                            |
|                                                                                          |                                                            |
|                                                                                          | 2.                                                         |
|                                                                                          | Jezyk analizowanej strony                                  |
|                                                                                          |                                                            |
|                                                                                          | polski 3                                                   |
|                                                                                          |                                                            |
|                                                                                          |                                                            |
|                                                                                          |                                                            |
|                                                                                          |                                                            |
|                                                                                          |                                                            |
|                                                                                          | 4.                                                         |
|                                                                                          |                                                            |
|                                                                                          |                                                            |
|                                                                                          |                                                            |
|                                                                                          |                                                            |
|                                                                                          | 5.                                                         |
|                                                                                          |                                                            |
| Zaimportuj z GWT Zaimportuj z pliku Dopisz "http://" Wyczyść                             | Następny krok                                              |
| 4.a 4.b 4.c 4.d                                                                          |                                                            |
|                                                                                          |                                                            |

Analiza rozpoczyna się od podania nazwy analizowanej domeny, (2.) – samej nazwy (bez http://), np.:

#### alamakotapsairybki.pl

Następnie należy wybrać język strony (3.) (jako punkt odniesienia do analiz).

Kolejny krok to zaimportowani z pliku tekstowego listy backlinków naszej strony (4. b). Dane mogą również zostać wklejone bezpośrednio w pole tekstowe (4.). Jeśli wprowadzamy listę linków bez 'http://' na początku – możliwe jest szybkie uzupełnienie klikając w (4. c).

Możliwe jest również wyczyszczenie pola (4. d).

Program może również automatycznie pobrać linki z konta Google Webmaster Tools (4. a).

| Uwaga: Ponieważ oficjalne API GWT nie przewic<br>program zaloguje się na Twoje konto i pobierze<br>Wybierz konto, za pomocą którego chcesz zain<br>2 | luje pobierania linków dla strony,<br>linki.<br>nportować linki: |            |
|----------------------------------------------------------------------------------------------------|------------------------------------------------------------------|------------|
| @gmail.com                                                                                                    | Pobierz linki<br><b>3.</b>                                       | Usuń konto |
|                                                                                                    |                                                                  |            |
|                                                                                                    |                                                                  |            |
| Dodaj nowe konto GWT                                                                                                    |                                                                  | 1          |

Zaczynamy od dodania konta GWT (1.), następnie wyboru odpowiedniego dla analizowanej domeny konta GWT z listy (2.) i pobrania linków (3.).

Program przechowuje w bazie danych adres e-mail konta (lub wielu kont) i hasło w formie zaszyfrowanej.

#### Jak uzyskać listę linków analizowanej strony? Może w tym pomóc krótki poradnik:

http://www.nanomedia.pl/jak-pozyskac-liste-backlinkow-naszej-strony

Kontynuacja analizy następuje po kliknięciu "Następny krok" (5. na screenie z oknem głównym).

#### 2. Identyfikacja linków SITE-WIDE

Po ustaleniu danych wejściowych, program zlicza wystąpienia linków w poszczególnych domenach i przedstawia posortowaną listę domen, z których analizowana strona była najmocniej linkowana (nazwy domen w poniższym przykładzie zostały rozmazane).

Obok każdej z domen znajduje się łączna ilość linków do analizowanej strony umieszczonych w tej domenie (1.).

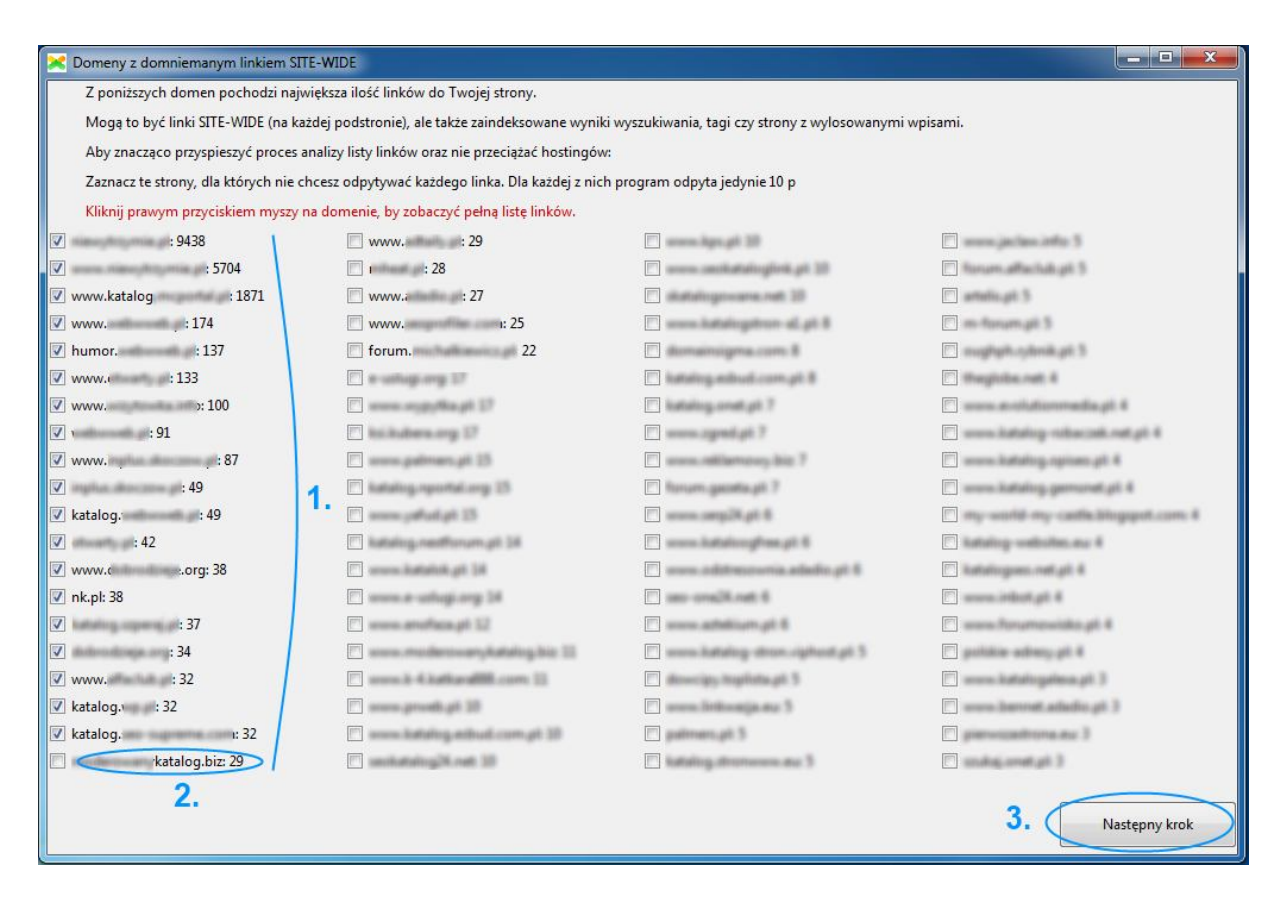

Kliknięcie prawym przyciskiem myszy na domenie spowoduje otwarcie szczegółowego widoku:

| huukrotee klikeis | cia na linku cnow  | duis isas atuarsis u presidence     |                                    |
|-------------------|--------------------|-------------------------------------|------------------------------------|
| wukrotne kliknię  | cie na linku spowi | oduje jego otwarcie w przeglądarce. | Link na stronie grownej: JEST LINK |
|                   | 0                  | Link                                | *                                  |
| http://           | /10500             |                                     | E                                  |
| http://           | 10501              |                                     |                                    |
| http://           | 10502              |                                     |                                    |
| http://           | /10538             |                                     |                                    |
| http://           | /10539             |                                     |                                    |
| http://           | /10540             |                                     |                                    |
| http://           | /10541             | B.                                  |                                    |
| http://           | /10542             |                                     |                                    |
| http://           | /10543             |                                     |                                    |
| http://           | /10544             |                                     |                                    |
| http://           | /10545             |                                     |                                    |
| http://           | 10546              |                                     |                                    |
| http://           | 10547              |                                     |                                    |
| http://           | A0550              |                                     |                                    |

Program sprawdza, czy na stronie głównej danej domeny znajduje się link do analizowanej strony (A.), co znacząco zwiększa prawdopodobieństwo tego, że jest to link SITE-WIDE. Dodatkowo, możliwe jest łatwe otwarcie linków w przeglądarce – wystarczy kliknąć dwukrotnie na wybranym linku.

Domeny, które zostaną przez nas zaznaczone będą analizowane "oszczędniej" – program odpyta tylko 10 przykładowych linków w tej domenie. Dzięki temu zaoszczędzimy zasoby: swoje (analizowanie 10000 takich samych stron jest bez sensu, prawda? Poza tym wymaga czasu i środków np. w postaci dużej ilości bramek proxy do pobrania parametrów) i cudze (po co obciążać komuś hosting czy wręcz "zabijać" stronę?). Domyślnie oznaczane w ten sposób są domeny, z których pochodzi przynajmniej 30 linków.

Kliknięcie "Następny krok" (3.) spowoduje kontynuację analizy.

#### 3. Wybór zestawu parametrów do przeanalizowania

Użytkownik ma możliwość wyboru parametrów, które zostaną wyliczone przez program. Można je podzielić na trzy główne grupy:

- Parametry czysto "onsite" (1.) ich wyznaczenie wymaga odpytania kolejnych linków i pobrania ich zawartości.
- Parametry domen oraz parametry wymagające wykorzystania zewnętrznych źródeł (np. Google, ranking Alexa, web.archive.org) (2.)
- API moz.com (3.) parametry Domain Authority oraz MozRank (dla domeny głównej)

| Pomoc                                               |                                             |                                                             |
|-----------------------------------------------------|---------------------------------------------|-------------------------------------------------------------|
| nocnik                                              |                                             |                                                             |
| 1. Wybierz parametry do analizy, Wyliczenie ni      | jektórych może wymagać użycia sporej ilości | i bramek proxy! 2. Kliknii "Nastepny krok", by kontynuować. |
|                                                     |                                             |                                                             |
| ort linków Ustawienia analizy Pobieranie informa    | cji o linkach Profil linków Szczegóły Rapor | ty                                                          |
| Vybierz parametry do przeanalizowania               |                                             | Ustawienia                                                  |
| Analiza onsite:                                     | API moz.com:                                | Liczba wątków Timeout w s Opóźnianie zapytań                |
| Istnienie strony i linka                            | Domain Authority (moz.com)                  |                                                             |
| Typ linka - nofollow/dofollow/                      | Domain MozBank (moz.com)                    |                                                             |
| Ilość zewnetrznych linków na podstronie             |                                             | Wykorzystanie proxy                                         |
| ✓ Otoczenie linka                                   | Ostawienia API moz po prawej                | Nie używaj proxy                                            |
| ↓<br>Jezyk strony                                   | 3.                                          | C Lista bramek proxy:                                       |
| Tvp strony/skrvpt                                   |                                             |                                                             |
| Sprawdzenie czarnej listy słów                      |                                             |                                                             |
| ✓ Anchor linka                                      | 1.                                          |                                                             |
| Title podstrony, na której znajduje się linka       | a                                           |                                                             |
| Podstrona, do której prowadzi link                  |                                             |                                                             |
| P) = zaleca się używać proxy (ustawienia po prawej) |                                             | G Adres API:                                                |
| P) 📝 Sprawdzenie, czy domena jest w indeksie        |                                             | O Pobieraj z pliku:                                         |
| P) 📝 Sprawdzenie, czy treść nie jest zduplikowana   |                                             | Ponowne pobranie proxy po (s): 120                          |
| 🔽 Geolokalizacja                                    | $\backslash 2$                              | Powtórzenia przy błędzie/banie proxy: 0                     |
| P) 🔽 Domena w web archive                           | \ <del>2</del> .                            | Ani moz com                                                 |
| P) 📝 Page Rank domeny głównej                       | A A A A A A A A A A A A A A A A A A A       | Access ID:                                                  |
| P) 📃 Page Rank podstrony                            |                                             | G.                                                          |
| V Końcówka domeny                                   |                                             | Secret Key:                                                 |
| P) 📝 Ranking Alexa                                  |                                             |                                                             |
| Sprawdzenie, czy domena jest na liście podej        | rzanych                                     | Nagłówek User-agent podawany w zapytaniach                  |
| 🔽 Łączna ilość linków z danej domeny                |                                             |                                                             |
| Lączna ilość linków z danej klasy adresowej         | ( Następny krok )                           | Wiozilia/5.0 (Windows N1 6.1; tv:23.0) Gecko/20100101 Fire  |
| V Adres IP                                          |                                             | Zanamietaj jako demućbo ustavijenja I                       |

Oprócz wyboru parametrów do analizy, Użytkownik ma możliwość zmiany konfiguracji procesu pobierania/wyliczania.

- A. Liczba wątków wykorzystywanych przez program (np. ustawienie na 5 oznacza, że jednocześnie będzie odpytywanych 5 linków lub wyliczanych 5 parametrów)
- B. Timeout po jakim czasie oczekiwania na stronę program uzna, że ona nie odpowiada.
- C. Możliwe jest ustawienie średniego opóźnienia zapytania do Google (w sekundach) zapytania będą celowo opóźniane, by opóźnić otrzymanie bana w wyszukiwarce (i przy sprawdzaniu Page Rank).

- D. Ustawienia bramek proxy istotne w przypadku parametrów oznaczonych (P). Zaznaczenie opcji "Nie używaj proxy" wprawdzie przyspieszy pobieranie danych, lecz z pewnością nie uda się pobrać niektórych parametrów w przypadku analizowania większej ilości linków (np. Google prawdopodobnie dość szybko zablokuje pobieranie Page Rank dla podstron lub parametrów wymagających odpytania wyszukiwarki (np. sprawdzanie zduplikowanej treści czy zaindeksowania strony).
- E. Możliwe jest podanie listy bramek Proxy lub adresu API, z którego będą one pobierane jak również podanie lokalizacji pliku tekstowego, z którego będą one regularnie doczytywane (w międzyczasie inny program może do niego zapisywać znalezione nowe bramki!).
- F. Opcja istotna w przypadku wybrania "Adres API" lub pliku tekstowego (C.). Określa, jak często program będzie odpytywał API aktualizując używane bramki proxy (czas w s) lub jak często będzie doczytywał nowe bramki z pliku.

Kolejna opcja to liczba wykonywanych powtórzeń w przypadku błędu pobrania danego parametru – np. ustawiona na 2 oznacza, że program dwukrotnie ponowi próbę pobrania np. Page Rank w przypadku błędu.

- G. Dane API moz.com do pobrania analizowanych przez program parametrów wystarczy darmowe API.
- H. Nagłówek User-agent, którym będzie przedstawiał się program pobierając zawartość stron.
- I. Ustawienia mogą zostać zapisane na przyszłość.

Warto pamiętać o tym, że:

 Sprawdzenie parametrów takich, jak unikalność treści lub Page Rank podstrony dla dużej liczby linków może wymagać dużej liczby bramek proxy – częściowo ich niedobór można kompensować zmniejszając liczbę wątków (co jednak wydłuży analizę).

- W przypadku bardzo wolnego łącza internetowego może być konieczne zmniejszenie liczby wątków, bowiem timeouty stron mogą wynikać z przeciążenia naszego łącza, nie zaś z rzeczywistych problemów z działaniem strony!

Po dokonaniu wyboru interesujących nas parametrów, kliknięcie "Następny krok" (4.) spowoduje rozpoczęcie procesu pobierania danych i wyliczania parametrów.

| k Pomoc                                                                   |                              |
|---------------------------------------------------------------------------|------------------------------|
| mocnik                                                                    |                              |
|                                                                           |                              |
| Program analizuje linki (i prosi o cierpliwość ;) ).                      |                              |
|                                                                           |                              |
| port linków Ustawienia analizy Pobieranie informacji o linkach Profil lin | nków Szczegóły Raporty       |
|                                                                           | Alas and in a second state   |
| status przetwarzania                                                      | Aktualnie przetwarzane linki |
| 1 Do ponowienia                                                           | a:                           |
|                                                                           | PONOWIENIE: PAGE_PR: http:// |
| Odpytywanie kolejnych linków: 0/0                                         | PONOWIENIE: PAGE_PR: http:// |
| ( ) 5.                                                                    | PONOWIENIE: PAGE_PR: http:// |
| Pobieranie informacji o domenach: 162/162                                 | PONOWIENIE: PAGE_PR: http:// |
|                                                                           | PONOWIENIE: PAGE_PR: http:// |
| Wyliczanie parametrów: 36/36 / 7                                          | http://                      |
|                                                                           | http://                      |
| UWAGA: Aby przerwać ponawianie błędnych pobrań parametrów,                | http://                      |
| kliknij odpowiedni przycisk "X".                                          | http://                      |
|                                                                           | http://                      |
|                                                                           | http://                      |
| $\wedge$ 4.                                                               | http://                      |
| Łączna liczba bramek proxy: / 10 /                                        | http://                      |
|                                                                           | 2 http://                    |
| Bramki proxy "spalone" w wyszukiwarce: 0                                  | J. http://                   |
| er seisen dem er er dem er er er er er er er er er er er er er            | http://                      |
| Bramki proxy "spalone" w sprawdzaniu PR domen 0                           | http://                      |
|                                                                           | http://                      |
| Bramki proxy "spalone" w sprawdzaniu PR podstron 3                        | http://                      |
|                                                                           | http://                      |
| 6. Zatrzymaj analize Anuluj analize 7                                     | http://                      |
|                                                                           | • http://                    |
|                                                                           | http://                      |
| Automatycznie pauzuj pobieranie na 30s, gdy nie ma sprawnych proxy        | . nttp://                    |
| 8. 2                                                                      | < F                          |
| , 2.                                                                      |                              |
|                                                                           |                              |
|                                                                           |                              |

Program informuje o postępach przetwarzania kolejnych składowych analizy (1. i 2.) oraz pokazuje aktualnie przetwarzane linki (3.).

W trakcie pobierania parametrów wykorzystujących bramki Proxy, informuje o ich "stanie" (czyli ile bramek nie zostało zbanowanych).

Po zakończeniu danego przebiegu, program ponawia pobieranie parametrów, których nie udało się pobrać np. z powodu niedziałającej bramki proxy (robi to zdefiniowaną w konfiguracji liczbę razy). Ponawianie można anulować odpowiednim przyciskiem "X" (5.).

Analizę można pauzować i wznawiać (6.), możliwe jest także całkowite jej przerwanie i anulowanie (7.).

Jeśli chcemy, by program automatycznie odczekiwał chwilę i wznawiał działanie, gdy nie ma działających bramek proxy, warto zaznaczyć opcję (8.).

O zakończeniu procesu gromadzenia danych program informuje stosownym komunikatem:

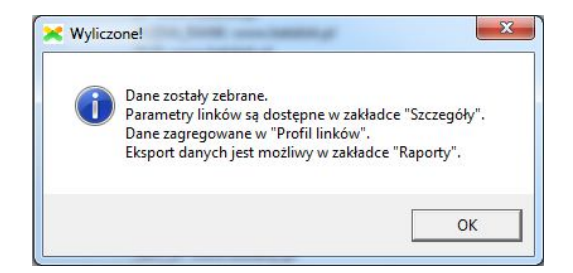

# 4. Reguły automatycznej oceny jakości linków.

Program daje możliwość automatycznego oceniania jakości linków na podstawie zdefiniowanych szablonów. Edycja tych szablonów jest możliwa w menu: Ocena linków -> Reguły oceny linków.

| Reguły toksyczności linków                                                                                                    |                                                                 |
|----------------------------------------------------------------------------------------------------|-----------------------------------------------------------------|
| <ul> <li>Reguły toksyczności linków</li> <li>REGUŁY CZERWONE - Domyślne reguły toksyczności</li> <li>R4: Wiele linków z tej samej klasy IP</li> <li>R5: Duża liczba linków wychodzących z podstrony</li> <li>R6: Stara domena nie posiadająca PageRank (n/a)</li> <li>R7: Strona w języku innym, niż strona linkowana</li> <li>R1: Domena nie jest zaindeksowana w Google</li> <li>R2: Link SITE-WIDE</li> <li>R3: Domena na liście potencjalnie niebezpiecznych</li> <li>R8: Więcej, niż jeden link do strony docelowej z jednej podstrony</li> <li>R9: Słowa z czarnej listy na stronie (spam/pornografia)</li> <li>R12: Linki z anchorem</li> <li>R13: Linki dofollow</li> <li>R10: Duplicate content - powielenie treści strony w innych domenach</li> </ul> | Reguły Użytkownika - REGUŁY CZERWONE                            |
| <ul> <li>R11: Domena oznaczona jako zła w poprzednich analizach</li> <li>REGUŁY ZIELONE - Łagodzą punktację reguł czerwonych</li> <li>G7: Podstrona posiadająca Page Rank</li> <li>G6: Uwzględnienie MozRank"</li> <li>G5: Uwzględnienie Moz Domain Authority"</li> <li>G5: Uwzględnienie Moz Domain Authority"</li> <li>G4: Domena na liście "bezpiecznych"</li> <li>G3: Popularna strona społecznościowa</li> <li>G2: Ranking Alexa strony</li> <li>G1: Wszystkie linki do strony z atrybutem nofollow</li> </ul>                                                                                                    | Dodaj nową<br>Reguły Użytkownika - REGUŁY ZIELONE<br>Dodaj nową |
| Program wykorzysta zaznaczone reguły do automatycznej oceny linków. Możesz r                                                                                                    | ównież dodawać własne reguły: "Dodaj nową". OK                  |

Razem z programem Użytkownik otrzymuje zestaw podstawowych reguł. Są to **reguły CZERWONE** – czyli opisujące strony potencjalnie będące spamem, strony już ukarane przez Google i strony wyraźnie naruszające wytyczne wyszukiwarki.

**Reguły ZIELONE** to reguły łagodzące punktację wyliczaną na podstawie reguł czerwonych. Opisują strony, które mogą być dla nas wartościowe (cenne linki) lub pochodzą ze stron, do których wyszukiwarka może mieć większe "zaufanie".

Dostarczone z programem reguły CZERWONE i ZIELONE nie są "binarne" – wartość punktacji dla danej reguły może zależeć od tego jak wyraźnie strona do danej reguły pasuje. Np. strona z tysiącem słów kluczowych typowych dla spamu uzyska punktację "spamerską" dużo wyższą, niż strona, na której znaleziono jedno podejrzane słowo.

Użytkownik ma możliwość zrezygnowania z wykorzystania danej reguły przez program poprzez jej odznaczenie.

Możliwe jest również definiowanie własnych reguł – zarówno czerwonych, jak i zielonych. W tym celu należy kliknąć odpowiedni przycisk "**Dodaj nową**".

| odawanie/edycja reguły       |                      |                        |                     |
|------------------------------|----------------------|------------------------|---------------------|
| Nazwa reguły - podaj sam     | ą nazwę, skrót nazwy | (np. UR1) zostanie nac | lany automatycznie  |
| Strona nie działa lub        | brak linka.          |                        |                     |
| Określ, kiedy reguła jest sp | ełniona:             |                        |                     |
|                              | Zdefiniu             | j kryteria             |                     |
| Określ punktację reguły (il  | e punktów spamowos   | ici będzie dodawanycl  | h lub odejmowanych) |
|                              | 3                    | <u>.</u>               |                     |
|                              |                      |                        |                     |
|                              |                      |                        | Zapisz regułę       |

Możliwe jest podanie jej nazwy (te krótkie "wyjaśnienia" będą potem pokazywane Użytkownikowi w trakcie analizy, dlatego powinny być krótkie i treściwe).

Reguła ma też wagę – liczbę punktów dodawaną domenie do punktacji "spamerskiej" lub odejmowaną (gdy jest to reguła zielona).

Następny krok to zdefiniowanie, kiedy ta reguła jest spełniona ("**Zdefiniuj kryteria**"). Odbywa się to w oknie definiowania odpowiednich filtrów:

| 🔀 Zdefiniuj filtry                                                                                                    |                                                        |                                                                    |                                                                                                    |  |  |  |  |
|----------------------------------------------------------------------------------------------------|--------------------------------------------------------|--------------------------------------------------------------------|----------------------------------------------------------------------------------------------------|--|--|--|--|
| Status linka Domena w indeksie                                                                                                    |                                                        | PR = -1 oznacza n/a (brak PR)<br>PR strony głównej                 | Geolokalizacja strony                                                                                                    |  |  |  |  |
| 🕅 Strona nie działa                                                                                                    | Strona nie działa Brak linka na stronie nie            |                                                                    | 📄 Polska 📄 Europa 📄 Azja 📄 Afryka 📄 Australia i Oceania                                                                                                    |  |  |  |  |
| Brak linka na stronie                                                                                                    |                                                        |                                                                    | 📄 Ameryka Północna 📄 Ameryka Południowa                                                                                                    |  |  |  |  |
| Atrybut rel linka                                                                                                    | Cel linku                                              | -1.0 + 10.0 +                                                      | Domena                                                                                                    |  |  |  |  |
| C dofollow                                                                                                    | główna                                                 | Potencjalnie szkodliwa domena                                      | .pl (oprócz IDN)     .pl IDN     subdomeny .pl     .pl fun (bez IDN)     .pl fun. IDN     subdomeny .pl fun                                                                                          |  |  |  |  |
| Anchor linka                                                                                                    |                                                        | Ranking Alexa                                                      | domena regionalna 📄 subdomeny regionalnych                                                                                                    |  |  |  |  |
| adres URL Drand                                                                                                    | d 🛛 🥅 anchor<br>d + dodatkowy tekst                    | Domena w web.archive.org                                           | Typ strony                                                                                                    |  |  |  |  |
| Umiejscowienie i otoczenie linka H1 H2-H6 w tekście i nny element                                                                                                    |                                                        | Duplicate content                                                  | Strona na skrypice społeczności Skrypt forum Darmowa platforma blogowa Popularny skrypt bloga/CMS Sklep internetowy Skrypt na ustarki (nicorporazowa) Sklep internetowy                              |  |  |  |  |
| Liczba linków wychodzący                                                                                                    | ch z podstrony Ilość                                   | linków do analizowanej strony                                      | Słowa z czarnej listy Domain Authority MozRank                                                                                                    |  |  |  |  |
| OD:     0.0 $\stackrel{+}{=}$ DO:     -1.0 $\stackrel{+}{=}$ Z domeny: co najmniej     0.0 $\stackrel{+}{=}$ (-1 = brak górnego limitu)     Z klasy adresowej: co najmniej     0.0 $\stackrel{+}{=}$ |                                                        |                                                                    | Co najmniej: $0.0 \stackrel{\bullet}{\checkmark} 0.0 \stackrel{\bullet}{\checkmark} - 100.0 \stackrel{\bullet}{\checkmark} 0.0 \stackrel{\bullet}{\checkmark} - 10.0 \stackrel{\bullet}{\checkmark}$ |  |  |  |  |
| Rozpoznany język strony (p                                                                                                    | orzynajmniej 20% tekstu v                              | v tym języku)                                                      |                                                                                                    |  |  |  |  |
| 🔲 polski 📃 angiels                                                                                                    | ki i dialekty 📃 ni                                     | iemiecki 🔲 francuski 📃                                             | hiszpański 🔲 włoski 📄 portugalski 📄 rosyjski 📄 inny                                                                                                    |  |  |  |  |
| UWAGA: Filtr jest uwzględni<br>"Wyszarzono" filtry uwzględ                                                                                                    | iany, gdy wybrana została<br>Iniające parametry, które | a co najmniej jedna z opcji.<br>nie zostały wybrane do wyliczenia. | Zapisz ten zestaw filtrów Wczytaj zestaw filtrów OK                                                                                                    |  |  |  |  |

Po zatwierdzeniu kryteriów i zapisaniu reguły, pojawia się ona na liście reguł:

| Reguły Użytkownika - REGUŁY CZERWONE           |            |
|------------------------------------------------|------------|
| <b>UR</b> 0: Strona nie działa lub brak linka. | EX         |
|                                                |            |
|                                                |            |
|                                                |            |
|                                                |            |
|                                                |            |
|                                                |            |
|                                                |            |
|                                                |            |
|                                                |            |
|                                                |            |
|                                                |            |
|                                                | Dedai nowa |
| Reguly Uzytkownika - REGULY ZIELONE            | Dogaj nowa |
|                                                |            |
| Oou: Popularia społeczność lub forum           | EX         |

Możliwe jest jej odznaczenie (reguła pozostanie w bazie, ale nie będzie wykorzystywana w analizach), edycja (E) lub usunięcie (X).

#### Jak reguły będą wykorzystywane w analizie?

Aby wykorzystać reguły w analizie, należy w zakładce "Ustawienia analizy" zaznaczyć (domyślnie jest zaznaczony) do wyliczenia parametr:

"Spełnione reguły toksyczności"

Po wyliczeniu/pobraniu wszystkich parametrów przez program, SEO-Odkurzacz sprawdzi zebrane parametry kolejnych linków pod kątem spełniania zdefiniowanych reguł. Wynik tego działania będzie dostępny w kolumnie "RULES" w tabeli szczegółów linków (zakładka: "Szczegóły"). O tym w kolejnym rozdziale. ©

## 5. Dane szczegółowe linków

Po wyliczeniu parametrów stron, otrzymujemy dostęp do szczegółów poszczególnych linków oraz profilu linków (czyli statystyki).

| efiniuj filtry 🔄 Filtruj 🗌 And | chory/linki Filtruj po anch./l                                                                                                    | in. 🔲 Ukryj "bezpieczne" domeny w   | szystkie    | Pokaż   | Wszystkie w | Idoczne         |             | 2.       |                    |          |
|--------------------------------|----------------------------------------------------------------------------------------------------|-------------------------------------|-------------|---------|-------------|-----------------|-------------|----------|--------------------|----------|
| Lok                            | calizacja linku 3.                                                                                                    | RULES                               | LINK_STATUS | INDEXED | Domain_Aut  | hority Domain_M | ozRank TYPE | EXTERNAL | SURROUNDING        | DUPLIC   |
| http://www.                    | age, 19975 descript or failed or d                                                                                                    | -7: R12, R13, G7, G6, G5, G2 je     | est         | 642000  | 49.91       | 6.02            | DF          | 4        | div:101            | 0        |
| http://www.                    | and which a participation                                                                                                    | %-3: R13, R10, G6, G5, G2 je        | est         | 642000  | 49.91       | 6.02            | DF          | 4        | div:108            | 2660     |
| http://www.                    | No. 24 ACTIENCINE V                                                                                                    | m -3: R5, R13, R10, G6, G5, G2 je   | est         | 642000  | 49.91       | 6.02            | DF          | 5        | div:79             | 139      |
| http://www.                    | orn Bouries Senato anaplet, S.                                                                                                    | lo-12: R5, R12, G6, G5, G2, G1 je   | est         | 250000  | 51.57       | 5.0             | NF          | 16       | blockquote:55      | 0        |
| http://www.                    |                                                                                                    | -8: R13, R10, G6, G5, G2 je         | est         | error   | 66.14       | 6.5             | DF          | 1        | p:43               | 74       |
| http://www.                    |                                                                                                    | 10: R4, R5, R6, R13, R10, G6, je    | est         | 115     | 36.67       | 2.34            | DF          | 37       | td:323             | 104000   |
| http://www.                    | man many day in the second second                                                                                                    | cz-2: R5, R8, R13, R10, G6, G5, je  | est         | 23200   | 50.47       | 5.84            | DFx3        | 32       | h2:7 div:5 div:12  | 118      |
| http://www.                    | physics (Respire 2007                                                                                                    | -5: R5, R8, R13, G6, G5, G2 je      | est         | 22000   | 48.2        | 5.49            | DF NF       | 12       | span:0 td:0        | 0        |
| http://www.                    | and the second second se | 9: R4, R5, R6, R13, R10, G5, G je   | est         | 57      | 36.67       | 0.0             | DF          | 37       | td:323             | 6320     |
| http://www.                    | as THE OWNER STREET, as allowed in                                                                                                    | iy -2: R5, R8, R12, R13, G6, G5, je | est         | 1630    | 49.69       | 4.3             | DFx3        | 19       | p:366 p:367 p:352  | 0        |
| http://www.                    |                                                                                                    | avi2: R5, R8, R12, R13, R10, G6, je | est         | 72100   | 39.73       | 5.26            | DFx2        | 11       | h1:0 td:0          | 4330     |
| http://www.                    | a hand a second second s | tw-2: R5, R8, R13, R10, G6, G5, je  | est         | error   | 44.36       | 5.37            | DFx3        | 18       | div:0 div:5 div:12 | 4330     |
| http://www.                    | and of program with the                                                                                                    | 2: R5, R6, R12, R13, G6, G5, G je   | est         | 1010    | 46.87       | 4.05            | DF          | 71       | div:0              | mało tek |
| http://www.                    |                                                                                                    | 5: R5, R6, R13, R10, G6, G5, G je   | est         | 19100   | 27.74       | 4.12            | DF          | 18       | p:4                | 141      |
| http://www.                    | a philodae physical Managers 1988                                                                                                    | 6: R5, R6, R8, R12, R13, G6, G je   | est         | 19100   | 27.74       | 4.12            | DFx3        | 14       | div:528 div:534 di | v 0      |
| http://www.                    | pi 1987, podpisi Nevi                                                                                                    | -6: R5, R8, R13, G7, G6, G5, G je   | est         | 21700   | 48.94       | 5.74            | DFx2        | 8        | h1:0 div:0         | 0        |
| http://www.                    | Contractor of The All Month                                                                                                    | -3: R5, R7, R10, G6, G5, G2, U n    | ie ma       | 313     | 45.67       | 3.46            |             | 49       |                    | 6        |

Po kliknięciu w zakładkę "Szczegóły" otrzymujemy następujący widok:

Są to odpowiednio:

- Lokalizacje linków dwukrotne kliknięcie (lub Enter) spowoduje otwarcie linku w przeglądarce. Przykładowe linki dla stron z linkiem SITE-WIDE zostały umieszczone na górze tabeli i są poprzedzone przedrostkiem: SW:
- 2. Wyliczone parametry stron (znaczenie kolumn można podejrzeć w pomocniczku (nad tabelą) klikając na "Co oznaczają poszczególne kolumny?".
- 3. Filtrowanie danych i narzędzia "masowe".

#### **Reguły:**

Warto zauważyć, że jeśli zdecydowaliśmy się na wykorzystanie reguł, niektóre linki będą czerwonawe – tym bardziej, im więcej zebrały punktów "spamowości" (liczba punktów za reguły spamowości jest dostępna w kolumnie RULES razem z informacją o tym, które reguły zostały spełnione. Po kliknięciu na link, w polu na dole pojawi się dodatkowo wyjaśnienie znaczenia reguł.

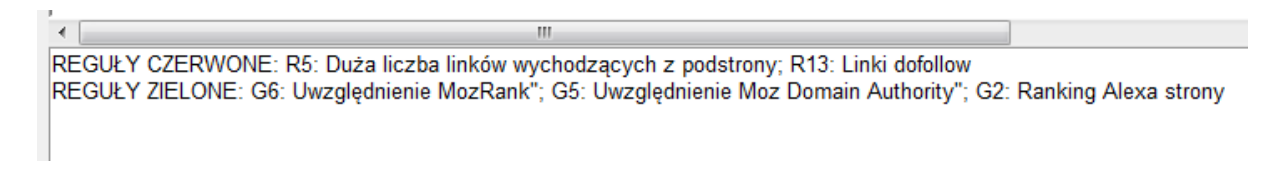

Możliwe jest również łatwe zawężenie widoku do linków mniej lub bardziej podejrzanych (na podstawie reguł) – o tym w podrozdziale ("Filtrowanie danych").

Jeśli chcemy zmienić zestaw reguł w trakcie analizy, po dokonaniu takich zmian należy dokonać przeliczenia reguł (Ocena linków -> Ponownie przelicz reguły dla danych z tabeli). Dzięki temu nie będzie konieczne ponowne pobieranie danych.

Jeśli jakiś link nas szczególnie zainteresował, można kliknąć na nim prawym przyciskiem myszy i wybrać "**Pokaż szczegóły linka w nowym oknie**" – zobaczymy przejrzyste zestawienie jego parametrów:

| Parametr          | Wartość                                                                                  |
|-------------------|------------------------------------------------------------------------------------------|
| LINK_STATUS       | jest                                                                                     |
| INDEXED           | 1610                                                                                     |
| Domain_Authority  | 12.19                                                                                    |
| Domain_MozRank    | 4.22                                                                                     |
| TYPE              | DF                                                                                       |
| EXTERNAL          | 15                                                                                       |
| SURROUNDING       | p:1084                                                                                   |
| DUPLICATE_CONTENT | 5                                                                                        |
| PAGE_LANGUAGE     | pl:100%                                                                                  |
| GEO_IP            | Poland                                                                                   |
| SCRIPT            | cms_blog:Wordpress                                                                       |
| WEB_ARCHIVE       | 2013                                                                                     |
| DOMAIN_PR         | n/a                                                                                      |
| TLD               | regionalna                                                                               |
| ALEXA_RANK        | 215104                                                                                   |
| SUSPICIOUS        | ok                                                                                       |
| BLACK_WORDS       |                                                                                          |
| FROM_DOMAIN       | 1                                                                                        |
| FROM_IP_CLASS     | 39                                                                                       |
| ANCHOR            | inefig:1                                                                                 |
| PAGE_TITLE        | Zartowanie sobie z ludoi czesami może okazać się imieczne a niekiedy po prosłu niegranci |
| LINK_TARGET       | Mgc//szzvalacza.pl/5_develapere                                                          |
| IP                | 81.25.295.38                                                                             |

#### Jak interpretować poszczególne parametry?

Uwaga: Jeśli nie napisano inaczej, error (lub google error) jako wartość danego parametru oznacza błąd przy pobieraniu danych (np. odmowę ze strony Google)!

LINK\_STATUS - czy strona działa i czy znajduje się na niej link do analizowanej domeny?

error – domena = prawdopodobnie domena już nie istnieje lub nie jest poprawnie skonfigurowana

**error – timeout** = strona nie odpowiedziała w określonym przez nas czasie, być może nie działa

error – 403 (lub inny, np. 404) = strona zwróciła kod błędu HTTP 403 (lub inny, np. 404)

**error - > 2MB** = strona nie została w całości pobrana, gdyż jest ogromna (może być zaspamowana, może być farmą linków lub np. wynikami wyszukiwania bez stronicowania)

jest / nie ma = znaleziono/nie znaleziono linka na stronie

INDEXED – liczba stron z danej domeny w indeksie Google

0 = strona może być zbanowana w Google

Domain\_Authority, Domain\_MozRank – parametry moz.com Domain\_Authority przyjmuje wartości od 0 do 100, Domain\_MozRank (parametr MozRank wyznaczony dla strony głównej) od 0 do 10.

TYPE – atrybut rel linka (dofollow/nofollow) – podana liczba linków danego typu, np. 2xNF 3xDF

EXTERNAL – ilość linków wychodzących z podstrony

SURROUNDING – otoczenie linka do analizowanej strony, np. **h1:0 p:1540** oznacza, że do analizowanej domeny prowadzą dwa linki, pierwszy z nagłówka h1 i bez dodatkowego tekstu, a drugi z paragrafu p i otoczony tekstem o długości 1540 znaków.

DUPLICATE\_CONTENT – program wybiera najdłuższy tekst na stronie i o ile jest on dłuższy od 100 znaków, sprawdza jego występowanie w Google na domenach innych, niż ta, w której znajduje się link. Np. wartość 860 oznacza, że ten sam tekst jest w indeksie Google na jeszcze 860 podstronach innych domen. 0 = brak powielenia. "mało tekstu" oznacza, że na stronie nie znaleziono tekstu dłuższego niż 100 znaków (czyli nie ma sensu robić porównania).

PAGE\_LANGUAGE – program stara się rozpoznać, w jakich językach została napisana treść na stronie, np. pl:71% en: 28% oznacza, że większość tekstu jest po polsku, a mniejsza część w języku angielskim.

GEO\_IP – w jakim kraju jest zlokalizowany hosting, na którym działa strona

SCRIPT – program stara się rozpoznać typ strony, np. katalogi:seokatalog oznacza, że jest to prawdopodobnie katalog na skrypcie seokatalog

WEB\_ARCHIVE – w którym roku po raz pierwszy domena została zarchiwizowana przez web.archive.org

DOMAIN\_PR – Page Rank domeny głównej

PAGE\_PR – Page rank danej podstrony

TLD – jaka to domena (np. subdomena domeny regionalnej, domena funkcjonalna itd.)

ALEXA\_RANK – jaki jest ranking Alexa domeny – im mniejszy liczbowo, tym strona jest bardziej popularna

SUSPICIOUS – czy domena znalazła się na liście domen potencjalnie szkodliwych? **ok** = domena jest "czysta". Inna wartość, np. **malware** oznacza rodzaj zagrożenia.

BLACK\_WORDS – czy na stronie znaleziono słowa typowe dla spamu/pornografii? Jeśli tak, zostały one podane razem z liczbą wystąpień, np. **viagra: 4 payday loans: 3** 

FROM\_DOMAIN – łączna liczba linków do analizowanej domeny z danej domeny (niezależnie od tego, czy link rzeczywiście na niej występuje, czy nie!)

FROM\_IP\_CLASS – podobnie, jak powyższy, ale zliczana jest liczba linków z danej klasy adresowej (po ostatnim oktecie), czyli np. wszystkie linki z domen w klasie 213.78.95.X

ANCHOR- jaki jest anchor linka (w szczególności mogą to być wartości: ADRES lub OBRAZEK), podana jest krotność – liczba wystąpień danego anchora

PAGE\_TITLE – jaki jest tytuł strony z linkiem

LINK\_TARGET – do których podstron prowadzą linki

IP – adres IP strony

#### Oznaczanie "złych" linków i domen

"Podpowiedź" jest zawsze dostępna w Pomocniczku (nad tabelą) – wystarczy kliknąć "Jak oznaczać złe linki/domeny? Skróty klawiszowe."

Aby oznaczyć link jako "zły", klikamy na nim prawym przyciskiem myszy i wybieramy:

"Oznacz jako zły link" lub "Oznacz wszystkie linki w domenie", by oznaczyć całą domenę jako "złą" – może to być przydatne w przypadku linków SITE-WIDE, dla których w podglądzie mamy tylko próbkę złożoną z 10 linków, a nie wszystkie!

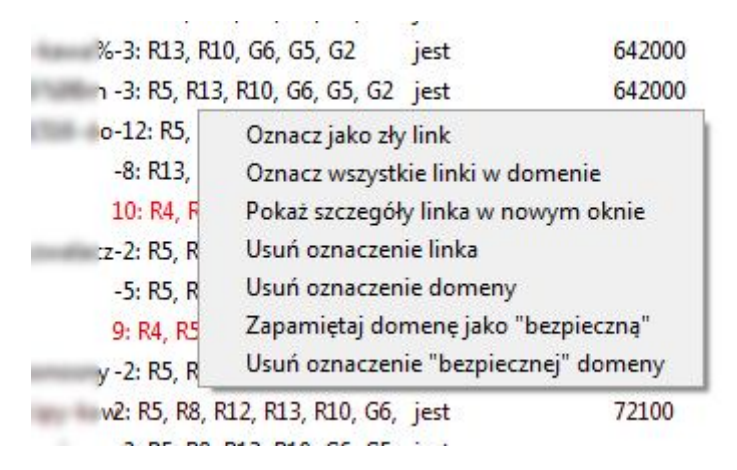

Pojedynczy link można również usunąć wciskając klawisz **Del**, gdy link jest podświetlony.

| Zdefiniuj filtry 🛛 🗹 Filtruj dane według | określonych kryteriów | v 🗌   | Pokaż    |                   |         |
|------------------------------------------|-----------------------|-------|----------|-------------------|---------|
| Lokalizacja linku                        | LINK_STATUS           | TYPE  | EXTERNAL | SURROUNDING       | PAGE_LA |
| SW:                                      | jest                  | DF    | 6        | li:0              | it:83%  |
| SW:                                      | jest                  | DF    | 6        | li:0              | en:93%  |
| SW:                                      | jest                  | DF    | 6        | li:0              | ca:98%  |
| SW:                                      | jest                  | DF    | 5        | li:0              | pl:100% |
| SW:                                      | jest                  | DF    | 15       | li:0              | en:100% |
| http://                                  | nie ma                |       | 0        |                   | pt:70%  |
| http://                                  | jest                  | DF    | 8        | td:274            | pl:83%  |
| http://                                  | jest                  | DF    | 9        | li:285            | pl:85%  |
| http://                                  | jest                  | DF NF | 97       | div:11 h1:1       | pl:100% |
| http://                                  | jest                  | DF NF | 93       | div:11 h1:1       | pl:100% |
| http://                                  | jest                  | DFx3  | 7        | i:429 p:627 p:628 | pl:100% |
| http://                                  | nie ma                |       | 11       |                   | pl:92%  |
| http://                                  | error - domena        | -     | 0        |                   |         |
| http://                                  | jest                  | DFx2  | 7        | h4:0 div:173      | pl:100% |
| http://                                  | jest                  | DFx3  | 5        | p:474 p:475 p:476 | pl:100% |
| http://                                  | jest                  | DF    | 3        | p:1092            | pl:100% |
| http://                                  | gest gest             | DFx3  | 18       | h2:0 div:5 div:12 | pk100%  |
| http://                                  | jest                  | DF    | 3        | i:249             | pl:100% |
| http://                                  | jest                  | DF    | 2        | p:1099            | pl:100% |
| http://                                  | jest                  | DFx3  | 4        | p:656 p:655 i:46  | pl:100% |
| http://                                  | jest                  | DF    | 3        | p:1147            | pl:100% |
| http://                                  | dnie ma               |       | 27       |                   | pl:100% |
| http://                                  | nie ma                |       | 31       |                   | pl:85%  |

Linki oznaczone jako "złe" są podświetlane na czerwono, domeny oznaczone jako "złe" na pomarańczowo.

Oznaczenie linka/domeny można cofnąć – klikając na linku prawym przyciskiem myszy i wybierając odpowiednią opcję.

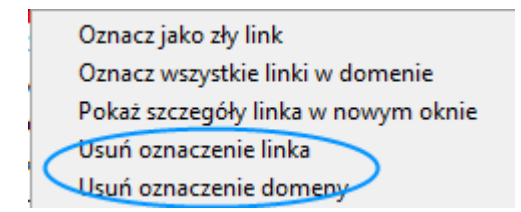

Możliwe jest również dokonywanie masowych oznaczeń/odznaczeń – dla wszystkich linków/domen w widoku – po kliknięciu w przycisk "Wszystkie widoczne" i wybraniu interesującej nas opcji.

| Wszystkie | widoczne | ]                                            | _  |
|-----------|----------|----------------------------------------------|----|
|           |          | Oznacz wszystkie widoczne jako złe linki     | 1  |
|           |          | Oznacz wszystkie widoczne domeny jako złe    | L  |
| EXTERNAL  | SURF     | Usuń oznaczenia wszystkich widocznych linków | GE |
|           | li:0     | Usuń oznaczenia wszystkich widocznych domen  | d  |
|           |          |                                              | _  |

.

Można także zapamiętać domenę jako "bezpieczną", co ułatwi dalszą analizę i kolejne analizy.

| %-3: R13, R1                 | 0, G6, G5, G2       | est                   | 642000                  |
|------------------------------|---------------------|-----------------------|-------------------------|
| n - <mark>3: R5, R1</mark> 3 | , R10, G6, G5, G2   | est                   | 642000                  |
| o-12: R5,                    | Oznacz jako zły l   | ink                   |                         |
| -8: R13,                     | Oznacz wszystki     | e linki w do          | omenie                  |
| 10: R4, F                    | Pokaż szczegóły     | linka w no            | wy <mark>m oknie</mark> |
| :z-2: R5, R                  | Usuń oznaczenie     | e <mark>lin</mark> ka |                         |
| -5: R5, R                    | Usuń oznaczenie     | e domeny              |                         |
| 9: R4, R5                    | Zapamiętaj dom      | enę jako "ł           | pezpieczną"             |
| y -2: R5, R                  | Usuń oznaczenie     | e "bezpiecz           | nej" domeny             |
| w2: R5, R8, F                | 12, R13, R10, G6, j | jest                  | 72100                   |
|                              |                     | Sec. 1                |                         |

Informacje o domenach "bezpiecznych" oraz tych całościowo usuwanych w przeszłości można znaleźć wybierając w menu: "Dobre/złe domeny" odpowiednią opcję. Jest tam również możliwe usunięcie domeny z wybranej listy jeśli uważamy, że znalazła się tam omyłkowo.

#### **Filtrowanie danych**

W przypadku dużej liczby analizowanych linków, ręczna selekcja tych "złych" może być trudna. Informacja o tym, jak to robić jest dostępna w "Pomocniczku" – "Jak używać filtrów?"

| Zdefiniuj filtry | 🔲 🗖 Filtruj 🏾 | Anchory/linki     | Filtruj po anch./lin. | Ukryj "bezpieczne" | domeny wszystkie | -           | Pokaż   | Wszystkie widoczne    |
|------------------|---------------|-------------------|-----------------------|--------------------|------------------|-------------|---------|-----------------------|
|                  | 1.'a          | Lokalizacja linku | 2. a                  | 3. RULES           | LINK_STATU       | <b>,4</b> . | INDEXED | Domain_Authority Doma |

Najłatwiej zawęzić widok do potencjalnie podejrzanych linków wybierając odpowiedni limit punktów z listy rozwijalnej, np. ">= 5 pkt. reguł" (4.) i klikając na "Pokaż". Możliwe jest również ukrycie domen, do których mamy zaufanie (zostały oznaczone jako zaufane) – "Ukryj bezpieczne domeny" i kliknięcie "Pokaż".

Aby dokonać przefiltrować dane należy zdefiniować filtry (1.), następnie zaznaczyć opcję filtrowania danych (1. a) i kliknąć "Pokaż" Odznaczenie (1. a) i kliknięcie "Pokaż" (3.) powoduje wyłączenie filtrów.

Możliwe jest również filtrowanie linków po parametrach dotyczących linków prowadzących do strony analizowanej (2., 2. a), opis nieco dalej.

W oknie "Zdefiniuj filtry" możliwe jest ustawienie parametrów, które nas interesują (1.), jak również zapisanie tych ustawień do pliku (2.) i ich ponowne wczytanie (3.), co z pewnością ułatwi pracę w przyszłości.

Parametry, dla których nie zostały wybrane żadne wartości lub wszystkie są pomijane przy filtrowaniu.

|                                                                                              | Domena w indeksie                             | PR = -1 oznacza n/a (brak PR)<br>PR strony głównej     | Geolokalizacja strony                                                                                                    |  |  |  |  |
|----------------------------------------------------------------------------------------------|-----------------------------------------------|--------------------------------------------------------|----------------------------------------------------------------------------------------------------|--|--|--|--|
| Strona nie działa                                                                            | 🕅 tak                                         | -1.0 + 10.0 +                                          | 🗖 Polska 🔲 Europa 🔲 Azia 🦳 Afryka 🕅 Australia i Oceania                                                                                                    |  |  |  |  |
| Brak linka na stronie                                                                        | 🕅 nie                                         | PR podstrony                                           | 🗌 Ameryka Północna 🔲 Ameryka Południowa                                                                                                    |  |  |  |  |
| trybut rel linka                                                                             | Cel linku                                     | -1.0 🔹 - 10.0 🔹                                        | Domena                                                                                                    |  |  |  |  |
| dofollow                                                                                     | <ul> <li>główna</li> <li>podstrona</li> </ul> | Potencjalnie szkodliwa domena                          | .pl (oprócz IDN)                                                                                                    |  |  |  |  |
| nchor linka                                                                                  |                                               | Ranking Alexa                                          | oomena regionaina 🔄 subdomeny regionainych                                                                                                    |  |  |  |  |
| adres URL brand anchor<br>obrazek brand + dodatkowy tekst<br>miejscowienie i otoczenie linka |                                               | Domena w web.archive.org                               | Typ strony  Popularny servis społecznościowy  Skrypt wiki  Starze za drazice szelesześci  Starze termine szelesześci                                                                             |  |  |  |  |
| H1 H2-H                                                                                      | 16<br>element                                 | Duplicate content                                      | Strona na skrypice społeczności Skrypt torum     Darmowa platforma blogo/cMS     Skięta gości     Popularny skrypt bloga/CMS     Skłep internetowy     Skrypt autorski/nierozpoznany     Katalog |  |  |  |  |
| czba linków wychodzący<br>DD: 0 🔹 DO: 🖃                                                      | ch z podstrony Ilość<br>1 🔹 Z do              | linków do analizowanej strony<br>meny: co najmniej 0 🔺 | Słowa z czarnej listy Domain Authority MozRank                                                                                                    |  |  |  |  |
| (-1 = brak górnego lir                                                                       | Z kli                                         | asy adresowej: co najmniej 🛛 🍨                         | Conajmniej: 0 	 0.0 	 + 100.0 	 0.0 	 + 10.0                                                                                                    |  |  |  |  |
| ozpoznany język strony (p                                                                    | orzynajmniej 20% tekstu                       | v tym języku)                                          |                                                                                                    |  |  |  |  |
| 🛯 polski 🛛 🕅 angiels                                                                         | ki i dialekty 📃 n                             | iemiecki 🔲 francuski 🕅                                 | hiszpański 🦳 włoski 🦳 portugalski 🦳 rosyjski 🦳 i                                                                                                    |  |  |  |  |
| /AGA: Filtr jest uwzaledni                                                                   | any, ody wybrana został                       | o naimpiei jedna z opcij                               | 23.                                                                                                    |  |  |  |  |

#### Filtrowanie po parametrach linków do strony linkowanej:

Możliwe jest również wybranie stron z linkami posiadającymi interesujące nas anchory (1.) oraz prowadzących do wybranych podstron (2., można podawać zarówno pełny adres z domeną, jak i samą podstronę). Gdy opcja "dopasowanie ścisłe" nie jest zaznaczone, pokazane zostaną wszystkie linki/anchory, których częścią jest poszukiwany tekst.

| Filtrowanie po anchorach i linkach do strony docelowej                                                                                                    |                                                                                                    |
|----------------------------------------------------------------------------------------------------|----------------------------------------------------------------------------------------------------|
| Anchory  Dopasowanie ścisłe  kredyt kredyt gotówkowy kredyt bez bik  1.                                                                                                    | Podstrony:<br>Dopasowanie ścisłe<br>http://www.bardzofajnastronaokredytach.pl/kredyt-bez-bik.html<br>/kredyt-gotowkowy.html<br>2. |
| Linki do strony analizowanej         Dofollow: $0  \frac{1}{\nabla}$ $-1  \frac{1}{\nabla}$ Nofollow: $0  \frac{1}{\nabla}$ $-1  \frac{1}{\nabla}$ Łącznie: $0  \frac{1}{\nabla}$ $-1  \frac{1}{\nabla}$ | 3.                                                                                                    |

Możliwe jest również filtrowanie linków po liczbie odnośników danego typu do strony analizowanej (czyli np. można wybrać strony z dokładnie trzema linkami dofollow do naszej strony) (3.).

#### Jak szybko dodać odpowiednie podstrony/anchory do powyższej listy i filtrowania?

Wejdź w "Profil linków" i klikaj prawym przyciskiem myszy na interesujących Cię anchorach z tabeli "Najpopularniejsze anchory". Zostaną one skopiowane na powyższą listę. 😳

Podobnie jest z podstronami – tabela "Najczęściej linkowane podstron".

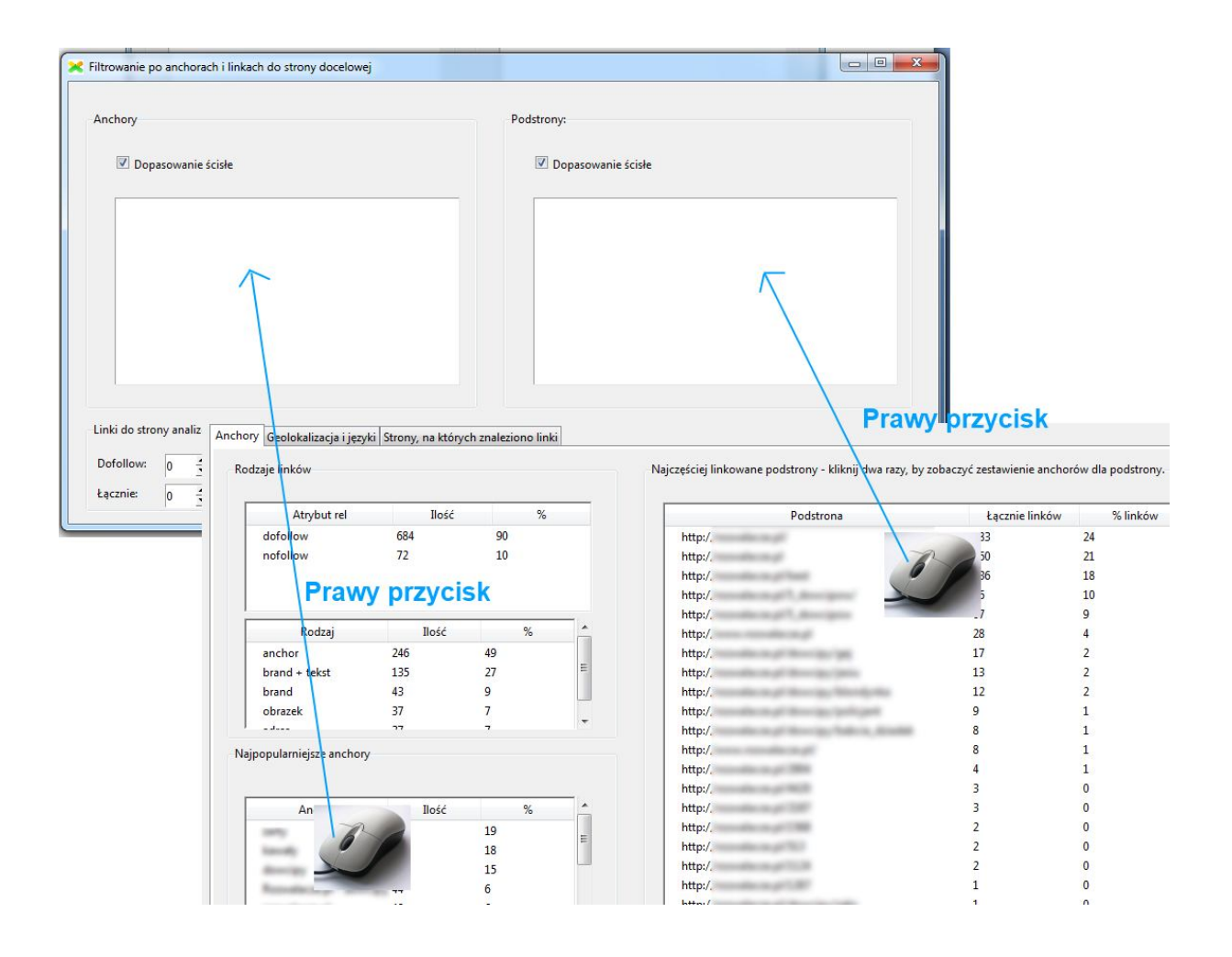

### 6. Uzyskany profil linków

Profil linków jest dostępny w zakładce "Profil linków", a konkretne zestawienia w kolejnych zakładkach:

- 1. Anchory
  - Rodzaje linków: atrybut rel (dofollow/nofollow)
  - Rodzaje linków: z anchorem/brandowe/obrazki/adresy
  - Najczęściej linkowane podstrony
  - Najpopularniejsze anchory

| zaje linkow       |                                                               |                                                 |               | Najczęściej linkowane podstrony -                                                                                                    | kliknij dwa razy                                  | , by zol                                  | baczyć zestawienie anchorów dla podstrony                                                                                                    |
|-------------------|---------------------------------------------------------------|-------------------------------------------------|---------------|----------------------------------------------------------------------------------------------------|---------------------------------------------------|-------------------------------------------|----------------------------------------------------------------------------------------------------|
| Atrybut rel       | Ilość                                                         | %                                               | 5             | Podstrona                                                                                                    | Łącz                                              | r % lin                                   | Anchory linków do podstrony                                                                                                    |
| dofollow          | 1234                                                          | 91                                              |               |                                                                                                    | 362                                               | 27                                        |                                                                                                    |
| nofollow          | 126                                                           | 9                                               |               | Migo Terrar Association (1)                                                                                                    | 252                                               | 19                                        | and the state of the barriers of the                                                                                                    |
|                   |                                                               |                                                 |               | Mage Transmitter in pl                                                                                                    | 235                                               | 18                                        | Annual Coll May Second rough R had                                                                                                    |
| Pe desi           | 11-44                                                         | 0/                                              |               | tallings of responsible can get fraud-                                                                                                    | 153                                               | 11                                        | hands, "I hand, Mi handid, R. Sandi                                                                                                    |
| Rouzaj            | nosc                                                          | /0                                              |               | May Consultance of T. Annual                                                                                                    | 78                                                | 6                                         | samp day in camp day liab camp it                                                                                                    |
| brand + tekst     | 470                                                           | 4/                                              | E             | Mgs Transferrary PL Annual                                                                                                    | 72                                                | 5                                         | any M. Pruny R. Miran, J. anti-1.                                                                                                    |
| anchor            | 323                                                           | 32                                              |               | mage "researcher on pr 1984                                                                                                    | 25                                                | 2                                         | Map. Transmission of 1998. [1] remains on al                                                                                                    |
| adres             | 79                                                            | 8                                               |               | Mage Transmitter on phillipse light                                                                                                    | 124                                               | 2                                         | a Mondardian W. M. Money and Mondardian St.                                                                                                    |
| onularnieisze :   | anchony                                                       |                                                 |               | Magn. " researcher on all three and                                                                                                    | 21                                                | 2                                         | a part of descript a later. Second provide a part                                                                                                    |
| opularinejsee     | incitory                                                      |                                                 |               | May "researcher on all films and                                                                                                    | 18                                                | 1                                         | a policipalizati. (7. descript a policipalization)                                                                                                    |
|                   |                                                               |                                                 |               |                                                                                                    |                                                   |                                           |                                                                                                    |
|                   |                                                               |                                                 | -             | Magn Transmitter on up Milli                                                                                                    | 14                                                | 1                                         | descripts a policipercial(), Millel                                                                                                    |
| Anchor            | Ilość                                                         | %                                               | •             | Mage Transition of Mall                                                                                                    | 14<br>14                                          | 1                                         | American a policiparia (C), 14(3) (<br>Mgc. 1 monolectes (C) from the stage (M)                                                                                                    |
| Anchor            | Ilość<br>192                                                  | %<br>15                                         | × III         | Mg-Transform.pTMD<br>Mg-Transform.pTMont[g]<br>Mg-Transform.pT                                                                                                    | 14<br>14<br>13                                    | 1<br>1<br>1                               | American - policymetal († 1963)<br>Myr. Franciska og Filmerica - († 1973)<br>Maria - Staniska († 1974)                                                                                                    |
| Anchor            | Ilość<br>192<br>118                                           | %<br>15<br>9                                    | •<br>III      | Ng Condens (ND<br>Ng Condens (Check)<br>Ng Constant (Check)<br>Ng Constant (Check)                                                                                                    | 14<br>14<br>13<br>9                               | 1<br>1<br>1                               | dencips c polizieria(2), 46(5)<br>Mgc (rozsolicing/Theorigy/gg/3<br>rozsolicing/101, 6(2)erropage(3), 1<br>Accelge c Autor: Academ <sup>3</sup> Accelge <sup>3</sup> - c                                                                                                    |
| Anchor            | Ilość<br>192<br>118<br>79                                     | %<br>15<br>9<br>6                               | •             | Ng-Teachersy/ND<br>Ng-Teachersy/Decig/<br>Ng-Teachersy/Decig/<br>Ng-Teachersy/Decig/<br>Ng-Teachersy/Decig/                                                                                                    | 14<br>14<br>13<br>9<br>4                          | 1<br>1<br>1<br>1                          | Annigo - poligenial), 4600<br>Mgc Transformy? Annigo (pg)2<br>montecosy101, 5, 2mmpogal), 1<br>Annigo - Salo - Aladou 7, Annigo? - a<br>Officiality                                                                                                    |
| Anchor            | Ilość<br>192<br>118<br>79<br>72                               | %<br>15<br>9<br>6<br>6                          |               | Ng, Transform (1997)<br>Ng, Transform (1997)<br>Ng, Transform (1997)<br>Ng, Transform (1997)<br>Ng, Transform (1997)<br>Ng, Transform (1997)                                                                                                    | 14<br>14<br>13<br>9<br>4<br>4                     | 1<br>1<br>1<br>0<br>0                     | Annopologica politype (201), 96001<br>Migo (*enomina pylitike (2019), 9801<br>months on pilitik (*enomorphilitik)<br>Annopologica (*enomorphilitik)<br>Annopologica (*                                               |
| Anchor            | Ilość<br>192<br>118<br>79<br>72<br>66                         | %<br>15<br>9<br>6<br>6<br>5                     | •             | Ng, Transform (1997)<br>Ng, Transform (1997)<br>Ng, Transform (1997)<br>Ng, Transform (1997)<br>Ng, Transform (1997)<br>Ng, Transform (1997)<br>Ng, Transform (1997)                                                                                                 | 14<br>14<br>13<br>9<br>4<br>4<br>3                | 1<br>1<br>1<br>0<br>0                     | Annopologica (UK) (1993)<br>Mago Transition of Theories (UK)<br>Annopological (Theories (UK))<br>Annopological (Theories (UK))<br>Annopological<br>(Theories (Theories)<br>(Theories (Theories))<br>(Theories (Theories))                                                                                                    |
| Anchor<br>OBRAZEK | Ilość<br>192<br>118<br>79<br>72<br>66<br>64                   | %<br>15<br>9<br>6<br>6<br>5<br>5                |               | Ng, Transform (1997)<br>Ng, Transform (1997)<br>Ng, Transform (1997)<br>Ng, Transform (1997)<br>Ng, Transform (1997)<br>Ng, Transform (1997)<br>Ng, Transform (1997)<br>Ng, Transform (1997)<br>Ng, Transform (1997)                                                 | 14<br>14<br>13<br>9<br>4<br>4<br>3<br>2           | 1<br>1<br>1<br>0<br>0<br>0<br>0           | Annay - physical (1983)<br>My Transform (1997)<br>medicing (1997)<br>Annay - Calcillation (1997)<br>Annay - Calcillation (1997)<br>Annay - Calcillation (1997)<br>Annay - Calcillation (1997)<br>Annay - Calcillation (1997)<br>March (1997)<br>March (1997)                                                                                                    |
| Anchor            | Ilość<br>192<br>118<br>79<br>72<br>66<br>64<br>64             | %<br>15<br>9<br>6<br>6<br>5<br>5<br>5<br>5      | H             | Ng, Transform (1997)<br>Ng, Transform (1997)<br>Ng, Transform (1997)<br>Ng, Transform (1997)<br>Ng, Transform (1997)<br>Ng, Transform (1997)<br>Ng, Transform (1997)<br>Ng, Transform (1997)<br>Ng, Transform (1997)<br>Ng, Transform (1997)                         | 14<br>14<br>13<br>9<br>4<br>4<br>3<br>2<br>2      | 1<br>1<br>1<br>0<br>0<br>0<br>0<br>0      | Annigo o policynologi, 1923<br>Hego Tronologia yf Honigo (gyl H<br>annigo o fallo (Charagogyl H)<br>Annigo o fallo (Charagogyl H)<br>Annigo o fallo (Charagogyl H)<br>Annigo o fallo (Charagogyl H)<br>Annigo o fallo (Charagogyl H)<br>Annigo (Charagogyl H)<br>Anni (g) o fallo (Charagogyl H)<br>Annigo (Charagogyl H)<br>Annigo (Charagogyl H)<br>A |
| Anchor            | Ilość<br>192<br>118<br>79<br>72<br>66<br>64<br>64<br>64<br>59 | %<br>15<br>9<br>6<br>5<br>5<br>5<br>5<br>5<br>5 | <b>А</b><br>Ш | Ng, Transform (1997)<br>Ng, Transform (1997)<br>Ng, Transform (1997)<br>Ng, Transform (1997)<br>Ng, Transform (1997)<br>Ng, Transform (1997)<br>Ng, Transform (1997)<br>Ng, Transform (1997)<br>Ng, Transform (1997)<br>Ng, Transform (1997)<br>Ng, Transform (1997) | 14<br>14<br>13<br>9<br>4<br>4<br>3<br>2<br>2<br>2 | 1<br>1<br>1<br>0<br>0<br>0<br>0<br>0<br>0 | denigo - poligenielij, WED<br>Mgo Transform d'Electigo (ggl/d<br>enedering d'Electigo (ggl/d<br>enedering d'Electional), denigo (gr/d<br>electigo - false), denigo (gr/d<br>electigo - false), denigo (gr/d<br>electigo - false), denigo (gr/d<br>false (gr/d), denigo (gr/d), denigo<br>false (gr/d), denigo (gr/d), denigo<br>false (gr/d), denigo (gr/d), denigo<br>false (gr/d), denigo (gr/d), denigo<br>false (gr/d), denigo (gr/d), denigo<br>false (gr/d), denigo (gr/d), denigo<br>false (gr/d), denigo (gr/d), denigo<br>false (gr/d), denigo (gr/d), denigo<br>false (gr/d), denigo (gr/d), denigo<br>false (gr/d), denigo (gr/d), denigo<br>false (gr/d), denigo (gr/d), denigo<br>false (gr/d), denigo<br>false (gr/d), denigo<br>fal         |

- 2. Geolokalizacja i języki
  - o Liczba linków z poszczególnych domen
  - o Geolokalizacja IP
  - o Język stron, na których znaleziono linki
  - Podział ze względu na rodzaj domen
  - o Liczba domen z poszczególnych klas adresowych

| linków <mark>z p</mark> oszczegól            | nych domen                 |    |   | Geolokalizacja IP                                                                                                    |        |    |   | Język stron z linka | mi     |       |   |
|----------------------------------------------|----------------------------|----|---|----------------------------------------------------------------------------------------------------|--------|----|---|---------------------|--------|-------|---|
|                                              |                            |    |   | Państwo                                                                                                    | Liczba | %  |   | Język               | % :    | stron | 1 |
| Domena                                       | Ilość <mark>link</mark> ów | %  | Â | Poland                                                                                                    | 452    | 69 |   | pl                  | 92     |       | 1 |
| class, they were given                       | 9429                       | 50 | E |                                                                                                    | 60     | 9  |   | en                  | 5      |       |   |
| And Street, Street, Street, Street, or other | 5700                       | 30 |   | United States                                                                                                    | 42     | 6  | E | it                  | 2      |       |   |
| see intring maps                             | 1871                       | 10 |   | France                                                                                                    | 41     | 6  |   | fr                  | 1      |       |   |
| server with the sets of                      | 91                         | 0  |   | Germany                                                                                                    | 40     | 6  |   | es                  | 0      |       | l |
|                                              | 90                         | 0  |   | Netherlands                                                                                                    | 9      | 1  |   | ca                  | 0      |       |   |
| sees ingite descent                          | 55                         | 0  |   | Denmark                                                                                                    | 6      | 1  |   | hr                  | 0      |       |   |
| setting in the set                           | 53                         | 0  |   | Canada                                                                                                    | 3      | 0  |   | ja                  | 0      |       |   |
| have advected a                              | 47                         | 0  |   | Czech Republi                                                                                                    | c1     | 0  | * | de                  | 0      |       |   |
| tening referred a                            | 47                         | 0  |   |                                                                                                    |        |    |   |                     |        |       |   |
| ingless description of                       | 46                         | 0  |   | Domeny TLD                                                                                                    |        |    |   | Klasy adresowe      |        |       |   |
| sees allowing of                             | 46                         | 0  |   |                                                                                                    |        |    |   | 10                  |        |       | - |
| diversity of                                 | 42                         | 0  |   | Domena                                                                                                    | Liczba | د% |   | Klasa               | Liczba | %     |   |
| see an other straps of                       | 38                         | 0  |   | subdomena p                                                                                                    | 1 259  | 39 |   | 195.2.255.X         | 216    | 33    |   |
| 10.0                                         | 38                         | 0  |   | regionalna                                                                                                    | 117    | 18 |   | 81.15.235.X         | 34     | 5     |   |
| heating specify at                           | 37                         | 0  |   | funkcjonalna                                                                                                    | p105   | 16 | Ξ | 178.32.202.X        | 23     | 3     |   |
| deliveratings and                            | 34                         | 0  |   | funkcjonalna                                                                                                    | 78     | 12 |   | 176.31.225.X        | 13     | 2     |   |
| see allering                                 | 32                         | 0  |   | pl                                                                                                    | 59     | 9  |   | 178.33.55.X         | 12     | 2     |   |
| tabling op of                                | 32                         | 0  |   | eu                                                                                                    | 32     | 5  |   | 5.39.72.X           | 11     | 2     |   |
| lotating out represe                         | 32                         | 0  |   | sub fun. pl                                                                                                    | 3      | 0  |   | 193.59.140.X        | 10     | 2     |   |
|                                              | 25                         | 0  | - | blogspot.com                                                                                                    | 2      | 0  |   | 212.59.247.X        | 9      | 1     |   |
|                                              |                            |    |   | and a state of a state of a state | . 1    | 0  |   | 212 E0 246 V        | 0      | 1     |   |

- 3. Strony, na których znaleziono linki
  - Otoczenie linka (tekst, nagłówki, inne,...)
  - Rozpoznany typ/skrypt strony
  - o Liczba domen w indeksie/poza indeksem
  - Statystyka PageRank domen

| Otoczenie linka      |              |    | Typ/skrypt strony    |       |    | Domeny w indeksie |       |     |   |  |
|----------------------|--------------|----|----------------------|-------|----|-------------------|-------|-----|---|--|
|                      |              |    |                      |       |    | Indeksacja domen  | Ilość | : % | 6 |  |
| Umiejscowienie linka | Ilość linków | %  | Typ/skrypt strony    | Ilość | %  | Jest              | 475   | 100 |   |  |
| tekst                | 509          | 67 | cms_blog:Wordpress   | 197   | 39 | Nie ma            | 2     | 0   |   |  |
| inne                 | 193          | 26 | katalogi:inny skrypt | 155   | 30 |                   |       |     |   |  |
| h2-h6                | 27           | 4  | nierozpoznany/autor  | 89    | 17 |                   |       |     |   |  |
| h1                   | 27           | 4  | fora:phpBB           | 23    | 5  |                   |       |     |   |  |
|                      |              |    | katalogi:seokatalog  | 20    | 4  |                   |       |     |   |  |
|                      |              |    | fora:inny skrypt     | 12    | 2  | PageRank domen    |       |     |   |  |
|                      |              |    | społeczność:popular  | 10    | 2  |                   |       |     | _ |  |
|                      |              |    | katalogi:otwartymini | 3     | 1  | Page Rank domer   | Ilość | %   | 1 |  |
|                      |              |    | katalogi:qlweb       | 2     | 0  | n/a               | 216   | 42  |   |  |
|                      |              |    | -2.845.15            |       |    | 0                 | 60    | 12  |   |  |
|                      |              |    |                      |       |    | 1                 | 5     | 1   |   |  |
|                      |              |    |                      |       |    | 2                 | 57    | 11  |   |  |
|                      |              |    |                      |       |    | 3                 | 28    | 5   |   |  |
|                      |              |    |                      |       |    | 4                 | 89    | 17  |   |  |
|                      |              |    |                      |       |    | 5                 | 26    | 5   |   |  |
|                      |              |    |                      |       |    | 6                 | 8     | 2   |   |  |
|                      |              |    |                      |       |    | 7                 | 19    | 4   |   |  |
|                      |              |    |                      |       |    | 8                 | 2     | 0   |   |  |
|                      |              |    |                      |       |    | 9                 | 0     | 0   |   |  |
|                      |              |    |                      |       |    | 10                | ^     | ^   |   |  |

W przypadku zestawienia "Najczęściej linkowane podstrony" podwójne kliknięcie na podstronę spowoduje wyświetlenie anchorów danej podstrony w przejrzystej tabeli.

| giad anchorow wybranej poustrony                            |    |       | ( <u></u> |
|-------------------------------------------------------------|----|-------|-----------|
|                                                             |    |       |           |
| Anchor                                                      |    | Ilość |           |
| reconference of                                             | 53 |       |           |
| Receiving device, levely, haven receiving a sety            | 53 |       |           |
| OBRAZEK                                                     | 46 |       |           |
| Mgc Transform #                                             | 29 |       |           |
| Recoluting design lands have recolling                      | 22 |       |           |
| Residental design lands, have - modiger late                | 19 |       |           |
| Recolution of America, Intellig Survey - constiglings Ranty | 16 |       |           |
| exc.maphot248p.7xxxale.mat, 325xallight(), 13               | 15 |       |           |
| Residential design lands, have residiated from              | 13 |       |           |
| Strona Internetowa                                          | 13 |       | =         |
| Recolution of America, Intendity, Institut                  | 7  |       |           |
|                                                             | -  |       |           |

Oczywiście dane zestawienie będzie dostępne tylko wtedy, gdy został zaznaczony do wyliczenia (w ustawieniach analizy) odpowiedni parametr!

# 7. Raporty

| Lista złych linków i domen | Eksport raportów<br>2. 2. A<br>Wszystkie linki z parametrami<br>Linki oznaczone jako "złe" z parametrami<br>3.<br>Profil linków |
|----------------------------|----------------------------------------------------------------------------------------------------|
| Zapisz do pliku            | ) 1.                                                                                                    |

W zakładce "Raporty" możliwe jest przygotowanie zestawień.

1. Zapis "złych" linków i domen do pliku tekstowego.

2. Zapisanie wyznaczonych parametrów do arkusza kalkulacyjnego (zaznaczenie 2.A spowoduje zapisanie tylko linków, które spełniają ustalone kryteria filtrów).

3. Arkusz zawierający "złe" linki z parametrami.

4. Arkusz zawierający tabele z zakładki "Profil linków".

# Dane kontaktowe

Jeśli potrzebujesz pomocy związanej z obsługą programu, znalazłeś błąd lub masz pomysł na jego dalszy rozwój,

Napisz do nas na adres: bok@nanomedia.pl

--

NanoMedia Damian Kiełbasa

NIP: 9222828810

REGON: 061496025

tel. 507 981 566